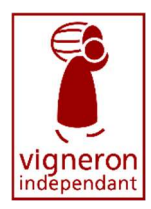

# MODE D'EMPLOI CREATION DE VOTRE ESPACE PERSONNEL SUR L'EXTRANET

Avant tout, vous devez créer votre compte pour entrer dans votre espace. La manipulation est simple, cela vous prendra quelques minutes :

## 1-Activez votre compte en 3 étapes :

- Cliquez ici : https://extranet.vigneron-independant.com/choisir-profil
- Cliquez sur « INSCRIVEZ-VOUS > »

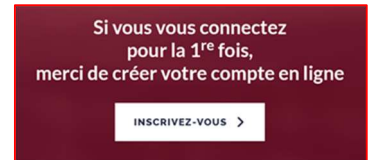

• Créez votre compte en ligne pour accéder à vos informations adhérents :

Créez votre compte en ligne pour accéder à vos informations adhérent

## 2- Pour créer votre compte Vigneron Adhérent

1- entrez votre numéro d'adhérent ou votre nom de domaine Par exemple : **4688** ou votre nom de domaine **SCEV LA TOUR SAINT MARTIN.** 

2- Cochez la case « par email », et cliquez sur « confirmer le mode de validation »

| O c <sup></sup> @remejeanne.com<br>ou                                            |                                 |
|----------------------------------------------------------------------------------|---------------------------------|
| 🗌 Je n'ai pas moyens de contact. <u>J'envoie un mail à Vigneron Indépendant.</u> |                                 |
| _                                                                                |                                 |
|                                                                                  | CONFIRMER CE MODE DE VALIDATION |
|                                                                                  |                                 |

**Attention** : l'adresse indiquée sera celle sur laquelle vous recevrez votre code d'authentification.

Si cette adresse est erronée, contactez votre fédération pour opérer la modification, et reprendre la création de votre espace

 3- Créez votre mot de passe : Vous avez reçu votre code d'authentification par mail. Copiez le, revenez sur votre page et collé le dans le champ

## Votre compte est créé !

## **3-Inscrivez votre domaine au pique-nique**

### Cliquez sur l'onglet « pique-nique », puis sur le bouton « inscrivez-vous »

| CONCOURS | ŒNOTOURISME | PIQUE-<br>NIQUE | SALONS | BOUTIQUE |
|----------|-------------|-----------------|--------|----------|
|          |             |                 |        |          |

#### Puis cliquez sur « s'inscrire au pique-nique »

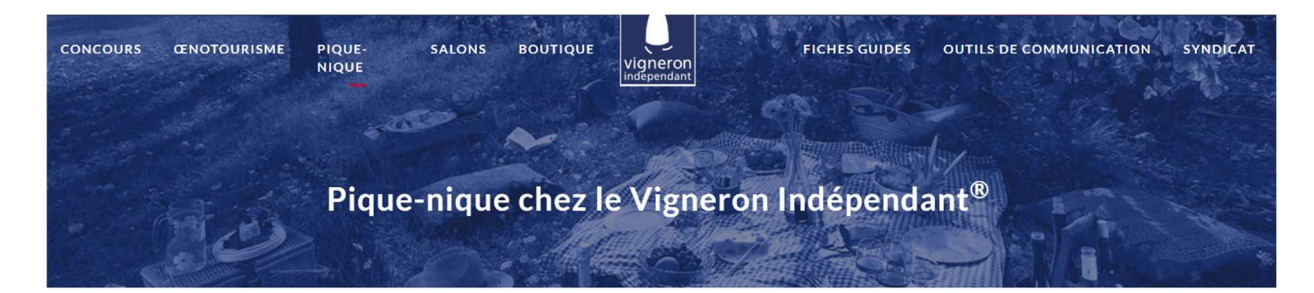

Les inscriptions au Pique-nique 2021 sont ouvertes.

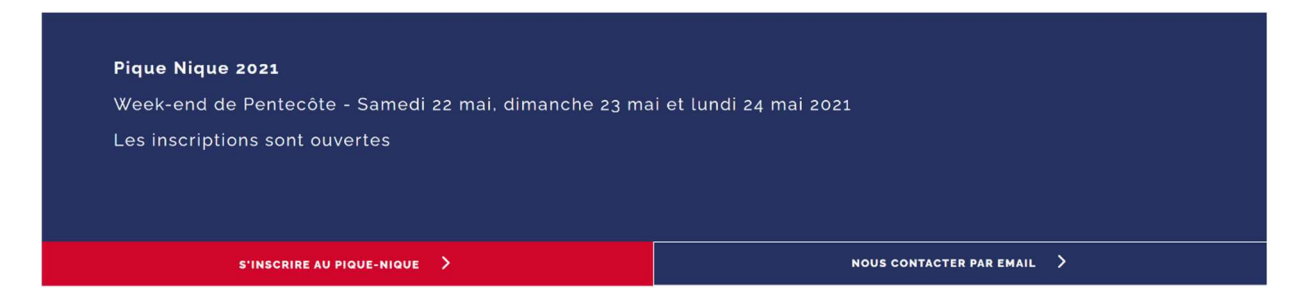

### Et enfin enregistrez

Pour pouvoir enregistrer votre inscription, n'oubliez pas de cocher la case « je m'engage à respecter la charte « Pique-Nique chez le Vigneron Indépendant »

| Pour valider votre inscription, merci de cocher la case<br>Je m'engage à respecter la charte « Pique-nique chez le Vigneron Indépendant® ». Voir la charte. |         |                                     |  |  |  |  |
|----------------------------------------------------------------------------------------------------|---------|-------------------------------------|--|--|--|--|
|                                                                                                    | ANNULER | M'INSCRIRE POUR LE PIQUE-NIQUE 2021 |  |  |  |  |